## 『資金移動』権限の解除方法

「資金移動」および「税金・各種料金の払込」をご利用にならない場合は利用者 I Dの『資金移動』 権限を解除すれば「メールワンタイムパスワード送信先アドレス」の登録は不要となります。 以下の手順により該当の利用者 I Dの『資金移動』権限を解除してください。

| 新規登録する場合は、<br>変更する場合は、利用 | 新用香料<br>名1月465年1月( | を打<br>東に | 107<br>189 | CKださい、<br>のボタンを             | 押してく                              | さまい,    |       |      |         |             |           |        |
|--------------------------|--------------------|----------|------------|-----------------------------|-----------------------------------|---------|-------|------|---------|-------------|-----------|--------|
| 利用者情報選択                  |                    |          |            |                             |                                   |         |       |      |         |             |           |        |
| 選利用者ID 利                 | 囲者名                | 利用中止     | 事故公辞       | 7/9/ム<br>パスワード<br>表示<br>ロック | メール<br>ワンタイム<br>パスワート<br>認証<br>不可 | 収納ー と 封 | 収サビ累封 | 残高照会 | オス出金明照会 | ンライ<br>取引歴祭 | い取<br>資金動 | 引 資格予照 |
| · 000001 /J3ウシャ1         |                    | -        | -          | -                           | -                                 | -       | -     | 0    | 0       | 0           | 0         | 0      |

| <u>契約法人ID(管理者)</u> でログオンし、 |
|----------------------------|
| 契約法人管理情報変更→利用者情報登録/変更を     |
| クリックします。                   |

利用者情報選択画面で権限を変更する利用者 I Dを 選択し変更をクリックします。

|                 |                  | 省略     |        |          |
|-----------------|------------------|--------|--------|----------|
| 利用者権限情報 オンライン取引 | 権限設定             | 眼窩     | 潮設定    | 上眼眼度好    |
| ◇残高照会           | ✓照会              | -      | -      | -        |
| ◇入出金明細照会        | ✓照会              | -      | -      | -        |
| ◇取引履歴照会         | ☑照会              | -      | -      | -        |
| ◇資金移動(振替)       |                  | 10     | н      | 99,000,0 |
|                 |                  | 18     | 円<br>円 | 99,000,0 |
|                 | <b>—</b> —       | 事前登録1回 | Р      | 99,000,  |
|                 | <b>L</b> 見行      | 事前登録1日 | н      | 99.000.  |
| ◇資金移動(振込)       |                  | 都度指定1回 | н      | 99,000   |
|                 |                  | 都度指定1日 | н      | 99,000   |
| ◇資金移動予約照会       | ▼照会              | -      |        | -        |
| ◇資金移動予約取消       | ☑実行              | -      | -      | -        |
|                 | 62+ 1.7¢#33002#3 | 省略     | 5-7°₫  |          |

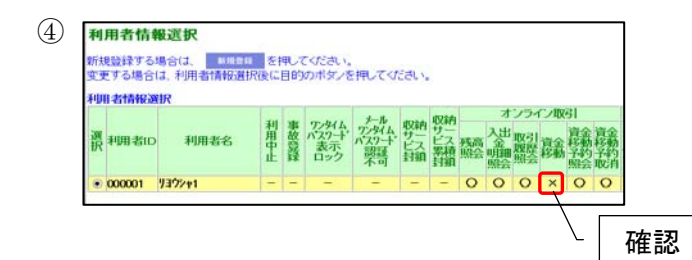

利用者情報変更画面で利用者権限情報の『資金移動』 のチェックを外し、契約法人確認暗証番号を入力し てOKをクリックします。

利用者情報選択画面で『資金移動』が「×」になっていることを確認してください。